cover letter and

resume

Need to add an attachment

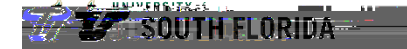

| We'd $\lim_{m \to \infty} ne$ to hire you for the following position: |                                         |
|-----------------------------------------------------------------------|-----------------------------------------|
| Job Titke                                                             | Offer Date                              |
| Job ID                                                                | Expitation vale                         |
| Here A Switch you need to do:                                         |                                         |
| 2 # <sup>0</sup> m                                                    |                                         |
|                                                                       |                                         |
|                                                                       |                                         |
|                                                                       |                                         |
|                                                                       |                                         |
| **************************************                                |                                         |
|                                                                       | naennan Ineineannena Innananaan Inneisa |
|                                                                       |                                         |

You have elected to accept the job offer. Select OK to submit or Cancel to return to the job offer page.

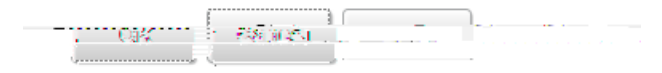

n A<u>ng angkahah an iki Manggahak di diki di kanang</u>ang penah<u>ul ke n</u>akun baran untuk mengkan